«УТВЕРЖДАЮ» амсститель министра одопользования и экологии лики Вашкортостан И.Р. Яхин 01 2020 г.

#### положение

о Конкурсе по отбору опорных площадок Научно-образовательного общественно-просветительского проекта «Экологический патруль» в Республике Башкортостан

#### 1.Общие положения

Научно-образовательный общественно-просветительский проект «Экологический патруль» (далее – Проект) реализуется Федеральным детским эколого-биологическим центром и фондом содействия развитию малых форм предприятий в научно-технической сфере. Республика Башкортостан выбрана пилотной площадкой Проекта. Региональным оператором Проекта -Республиканским детским эколого-биологическим центром, проводится конкурсный отбор (далее – Конкурс) опорных площадок Проекта, команды которых получат наборы оборудования для осуществления экологического школьного мониторинга. В набор оборудования «Экорюкзак» входят электронные датчики для исследования показателей почвы, воды и воздуха.

#### 2.Цель и задачи Конкурса

 Целью конкурса является - отбор команд (опорных площадок проекта в Республике Башкортостан).

2.2. Задачи:

- включение обучающихся в решение национальных, региональных и местных задач в области природоохранной деятельности;
- поддержка и развитие интереса обучающихся к проектной деятельности, направленной на изучение природных и техногенных экосистем и их компонентов, на выявление и решение местных экологических проблем;
- развитие у обучающихся исследовательских умений и навыков;
- профессиональное самоопределение обучающихся.

#### 3. Руководство Конкурсом

3.1. Общее руководство подготовкой и проведением Конкурса осуществляется организационным комитетом (далее – Оргкомитет), который создается из числа регионального оператора Проекта, специалистов и экспертов природоохранных партнерских организаций, а также других заинтересованных общественных организаций сферы экологического образования и просвещения (Приложение 1).

3.2. Оргкомитет создается на период подготовки и проведения Конкурса для достижения цели и решения вытекающих из нее задач. Оргкомитет Конкурса:

- утверждает состав жюри;
- подводит итоги;
- организует выдачу сертификатов на получение комплектов оборудования победителям Конкурса.

3.3. Жюри Конкурса (Приложение 2):

- осуществляет экспертную оценку конкурсных материалов и определяет победителей;
- оформляет протокол итогов экспертной оценки.

# 4. Участники Конкурса

В Конкурсе могут принять участие команды школьников (3-5 участника), в возрасте от 12 до 17 лет, занимающиеся мониторингом экологического состояния окружающей среды на базе общеобразовательных организаций и учреждений дополнительного образования. Непосредственно в Конкурсе участвует Команда Проекта - педагог (руководитель объединения) и объединение обучающихся (3-5 человек, 10-17 лет).

# 5. Сроки проведения Конкурса

Этапы проведения Конкурса:

- **І этап** проводится с 30.01.2020 по 31.03.2020 и включает:

- регистрацию Команды Проекта в составе педагог и объединение обучающихся, которым он руководит;
- прием конкурсных материалов в соответствии с пунктом 6 данного Положения (или их загрузка на платформу). До 31.03.2020 участники вправе вносить изменения в конкурсные материалы;

- **II** этап проводится в период с 1.04.2020 по 15.05.2020 и включает:

экспертную оценку конкурсных материалов (в срок с 1.04.2020 по 30.04.2020);

подведение итогов и информирование участников о результатах Конкурса (не позднее 15.05.2020). Региональное экспертное жюри оценивает конкурсные материалы. По результатам оценки определяются до 50 Команд Проекта – представителей опорных площадок в Республике Башкортостан.

– **Ш** этап проводится в период с 1 до 16 июня 2020 г. и предусматривает вручение сертификатов на получение наборов оборудования для реализации Проекта организациям, получившим статус опорной площадки.

# 6. Порядок проведения конкурсного отбора

6.1. Образовательная организация определяет состав команды - участников команды и наставника, далее отправляет заявку на электронный адрес: zaitseva-im@mail.ru, тема письма «Заявка на Экопатруль» (Приложение 3).

6.2. После подачи заявки лидер проектной команды осуществляет регистрацию на платформе «Реактор» (http://reactor.su/) всех участников команды;

6.3. Команда готовит экологический проект и загружает его на платформу «Реактор» до 31 марта 2020 года (Приложение 4).

6.4. При регистрации Команды Проекта на платформе Реактор

(reactor.su) педагог регистрируется первым, добавляет проект на нужное мероприятие, а к нему добавляет учащихся объединения (Приложение 5).

## 7. Требования к конкурсным материалам

7.1. Основная часть конкурсных материалов (пункты задания приведены в Приложении 4) выполняется в виде проекта, содержащего реализацию следующих направлений:

– освещение конкретной экологической проблемы, имеющей значение в рамках субъекта РФ, в СМИ, на Интернет-ресурсах;

– разработку теоретических путей решения экологической проблемы своей малой родины, родного края или общероссийской;

– практическое решение конкретной экологической проблемы, имеющей значение в рамках субъекта Российской Федерации.

7.2. Дополнительными конкурсными материалами, предоставляемыми участниками являются:

– портфолио объединения, включающее в себя сведения о достижениях, как педагога, так и объединения, и его участников;

– сведения об образовательных модулях в составе дополнительной общеобразовательной программы естественнонаучной направленности, в рамках которых предполагается реализация заявленного экологического проекта на опорной площадке.

## 8. Критерии оценивания конкурсных материалов

8.1. Оценка экологического проекта проводится по следующим критериям:

– актуальность выбранной темы для Республики Башкортостан и ее обоснование;

 постановка цели и задач, их соответствие содержанию экологического проекта;

– обоснованность выбора методов и методик, используемых в ходе реализации проекта;

 качество представления, наглядность результатов проекта; - качество оформления экологического проекта;

– портфолио участников;

– программное сопровождение деятельности объединения.

8.2. Каждый критерий оценивается по 5 бальной шкале (от 1 до 5). Максимальное количество баллов за проект – 30.

# 9. Порядок проведения Конкурса на платформе Реактор

9.1. При регистрации Команды Проекта на платформе Реактор (reactor.su) педагог регистрируется первым, добавляет проект на нужное мероприятие, а к нему добавляет учащихся объединения.

9.2. Региональное экспертное жюри оценивает конкурсные материалы. По результатам оценки определяются до 50 Команд Проекта – представителей опорных площадок в Республике Башкортостан.

Приложение 1.

## Оргкомитет регионального оператора Проекта в Республике Башкортостан

- 1. Яхин И.Р. (по согласованию) зам. министра природопользования и экологии Республики Башкортостан;
- 2. Абдрахманова Р.Р. (по согласованию) начальник отдела воспитания и дополнительного образования Министерства образования и науки Республики Башкортостан;
- 3. Фаткуллин Р.З. (по согласованию) начальник сводно-аналитического отдела воспитания и дополнительного образования;
- 4. Мухаматдинова А. Р. (по согласованию) заместитель директора ГБУ РБ Уфимского государственного аналитического контроля;
- 5. Кошелева Е.А. директор ГБУ ДО Республиканского детского экологобиологического центра;
- 6. Зайцева И.М. методист ГБУ ДО РДЭБЦ.

# Экпертное жюри конкурсного отбора федерального проекта «Экопатруль»

1. Зайцева Ирина Маратовна – координатор проекта, эксперт проекта, методист ГБУ ДО РДЭБЦ, кандидат технических наук;

2. Туктарова Ирэн Ольвертовна – эксперт проекта, заведующий кафедрой охраны окружающей среды и рационального использования природных ресурсов ФГБОУ ВО «Уфимский государственный нефтяной технический университет», кандидат технических наук, доцент;

3. Гатин Ильшат Мансурович – эксперт проекта, доцент кафедры экологии и природопользования ФГБОУ ВО Башкирского государственного педагогического университета им. М.Акмуллы, к.б.н.;

4. Смирнова Татьяна Петровна – эксперт проекта, доцент кафедры безопасности производства и промышленной экологии ФГБОУ ВО «УГАТУ», к.х.н.;

5. Островская Юлия Викторовна – эксперт проекта, методист ГБУ ДО РДЭБЦ.

## Заявка команды опорной площадки проекта «ЭКОПАТРУЛЬ»

| Район, школа, класс, | Руководитель | Участники   | Название | Тел.         |
|----------------------|--------------|-------------|----------|--------------|
| или объединение      | объединения  | объединения | проекта  | email        |
| дополнительного      |              |             |          | руководителя |
| образования          |              |             |          |              |
|                      |              |             |          |              |

Приложение 4.

## Конкурсные задания Проекта

- 1. Обосновать необходимость экологического мониторинга в вашем населенном пункте и районе.
- 2. Какие источники антропогенного воздействия негативно влияют на окружающую среду вашего населенного пункта (района). Предоставить карту с отмеченными источниками антропогенного загрязнения.
- 3. С какими контролирующими лабораториями района сотрудничает ваше объединение (экологический центр). Предоставить письма поддержки.
- 4. Какая лабораторная база имеется в наличии (какое оборудование и какие анализы можете проводить на базе вашей лаборатории или лаборатории, которая шефствует над вами).
- 5. Кадровый состав, способный организовать экологический мониторинг должность, специальность.
- 6. Какие исследовательские работы по экологическому мониторингу окружающей среды были выпущены за последние 3 года (предоставить работы полностью). Победы на конкурсах.
- 7. Какие исследования по мониторингу окружающей среды планируете провести (воздух, вода, почва). Оформляется как проект. Определяется цель, задачи, актуальность, методы и методики исследования, этапы работы.

# Инструкция №1. КАК ЗАРЕГИСТРИРОВАТЬСЯ В СИСТЕМЕ "РЕАКТОР" Краткое содержание:

- 1. Нажать кнопку «Регистрация» на главной странице
- 2. Заполнить анкету
- 3. Нажать кнопку «Зарегистрироваться»

Также вам может быть интересно, как войти в систему "PEAKTOP" под имеющейся учетной записью. Смотрите Инструкцию №2

#### Подробное описание:

Существует два способа зарегистрироваться в системе "Реактор". Вы можете войти (с одновременной регистрацией) через одну из социальных сетей ("Facebook", "BKoнтакте", Google+") или зарегистрироваться в качестве нового пользователя. Независимо от выбранного способа, после регистрации необходимо будет заполнить личный профиль и зафиксировать персональный пароль для входа.

Чтобы перейти к регистрации необходимо нажать кнопку "Войти" или "Регистрация" на главной странице (**Рис. 1**) и заполнить форму (**Рис. 2**).

| PEAKT                                                                                                    | Проекты                                                           | Мероприязия                                                           | Площадки                                                                                                    |                                                                                                    | 0                | <br>internation ( |
|----------------------------------------------------------------------------------------------------|-------------------------------------------------------------------|-----------------------------------------------------------------------|----------------------------------------------------------------------------------------------------|----------------------------------------------------------------------------------------------------|------------------|-------------------|
| IGRUSS<br>В первой положние 21<br>развития детей "IGRU<br>игровык товаров, выя<br>коммузыкасын автор<br>и инвесторами. | IA<br>219 года буд<br>5514°, напра<br>вление и по<br>се идей и пр | иет проходить В<br>вленный на сти<br>ддерноу суцес<br>редставителей с | сероссийский хо<br>чулярование акт<br>таухощих идей и<br>тартал-проектов                                                                                                    | нкурс игрушек и средств<br>иности по радработие нов<br>продуктов, а также органио<br>с производителями, прода | ық<br>ацию<br>ық |                   |
| ↓ nowneed.                                                                                                    |                                                                   |                                                                       |                                                                                                    |                                                                                                    |                  |                   |
|                                                                                                    |                                                                   | Рис                                                                   | . 1. Главна                                                                                                    | я страница                                                                                                    |                  |                   |
|                                                                                                    |                                                                   | вход                                                                  | РЕГИСТРАЦИЯ                                                                                                    |                                                                                                    |                  |                   |
|                                                                                                    |                                                                   | Hernomenana and                                                       | NAT COURSELLAND COT                                                                                                    |                                                                                                    |                  |                   |
|                                                                                                    |                                                                   | 10                                                                    | е вкода                                                                                                    |                                                                                                    |                  |                   |
|                                                                                                    |                                                                   | f w                                                                   | G- 10                                                                                                    |                                                                                                    |                  |                   |
|                                                                                                    |                                                                   |                                                                       | ACTON .                                                                                                    |                                                                                                    |                  |                   |
|                                                                                                    |                                                                   | Discort Phone                                                         |                                                                                                    |                                                                                                    |                  |                   |
|                                                                                                    |                                                                   | Baun Daterrast                                                        |                                                                                                    |                                                                                                    |                  |                   |
|                                                                                                    |                                                                   | Адрес электренный                                                     | morpei                                                                                                    |                                                                                                    |                  |                   |
|                                                                                                    |                                                                   | Plapelle                                                              |                                                                                                    | 14                                                                                                    |                  |                   |
|                                                                                                    |                                                                   | Plagencie winder gener                                                | 3                                                                                                    | 14                                                                                                    |                  |                   |
|                                                                                                    |                                                                   | OurGepierre corpony                                                   |                                                                                                    |                                                                                                    |                  |                   |
|                                                                                                    |                                                                   | Bidiquena mpoja                                                       |                                                                                                    |                                                                                                    |                  |                   |
|                                                                                                    |                                                                   | П прочен и сол                                                        | action di grandiarenera di<br>Industriarene<br>Industriarenene<br>Industriarenenenenenenenenene | MB                                                                                                    |                  |                   |
|                                                                                                    |                                                                   | Baperers                                                              | триронаться                                                                                                    |                                                                                                    |                  |                   |

Рис. 2. Форма регистрации

#### 1. Регистрация и одновременный вход через социальную сеть

Для регистрации и одновременного входа через социальную сеть щелкните по соответствующему значку (**Рис. 3**) социальной сети ("Facebook", "BKoнтакте" или "Google+") и выполните вход в свою учетную запись социальной сети.

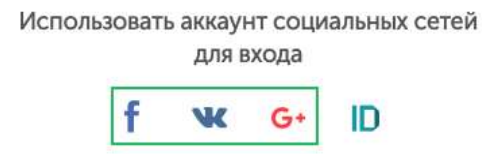

Рис. 3. Иконки социальных сетей

#### 2. Регистрация и одновременный вход через LEADER-ID

Для регистрации и одновременного входа через LEADER-ID щелкните по соответствующему значку (**Puc. 4**) и выполните вход в свою учетную запись LEADER-ID.

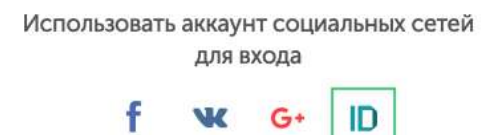

Рис. 4. Иконки LEADER-ID

#### 3. Регистрация нового пользователя с паролем

Для регистрации нового пользователя без использования социальных сетей необходимо заполнить все поля (**Рис. 2**), поставить галочку согласия с условиями и нажать кнопку "Зарегистрироваться".

Далее вам на почту придет письмо с подтверждением вашего аккаунта. Перейдите по ссылке в письме

Также вам может быть интересно, как войти в систему "PEAKTOP" под имеющейся учетной записью. Смотрите Инструкцию №2

# Инструкция № 2. КАК ВОЙТИ В СИСТЕМУ "РЕАКТОР"

#### Краткое содержание:

- 2. Нажать кнопку «Войти» на главной странице
- 3. Нажать на иконку социальной сети или ввести логин и пароль
- 4. Нажать кнопку «Войти»

### Подробное описание:

Войти в систему "Реактор" можно несколькими способами. Чтобы войти необходимо нажать кнопку "Войти" на главной странице (**Рис. 1**)

| PEAKT                                                                                                    | Проявты                                                                      | Maperguerup                                                                        | Chanadeadara                                                                                               | a                                                                                        | aciet tra | PETMOTONY |
|----------------------------------------------------------------------------------------------------|------------------------------------------------------------------------------|------------------------------------------------------------------------------------|----------------------------------------------------------------------------------------------------|------------------------------------------------------------------------------------------|-----------|-----------|
| IGRUSS<br>В переок половине<br>развития детей "Сб<br>ипровых товаров, в<br>коммуникации анто<br>и инвесторамм. | SIA<br>2019 roda tiyy<br>IUSSIA' sampa<br>usenimse et ro<br>poe witerit et n | авт проходить Во<br>вланный на стик<br>здаврноу сущест<br>редставителей с<br>нецта | ароссийский конкурс игр<br>кулирование активности г<br>теующих идей и продукто<br>гартап-проектов с произе | ушек и средств<br>10 разработие новья<br>в, а также организацию<br>идителным, продавцами | 6-12-19   |           |

Рис. 1. Главная страница

#### • Вход через социальную сеть

Для регистрации и одновременного входа через социальную сеть щелкните по соответствующему значку (**Рис. 2**) социальной сети ("Facebook", "BKoнтакте" или "Google+") и выполните вход в свою учетную запись социальной сети.

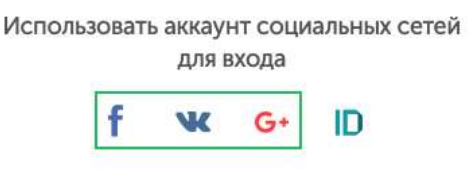

Рис. 2. Иконки социальных сетей

#### 2. Bxoд через LEADER-ID

Для регистрации и одновременного входа через LEADER-ID щелкните по соответствующему значку (**Рис. 3**) и выполните вход в свою учетную запись LEADER-ID.

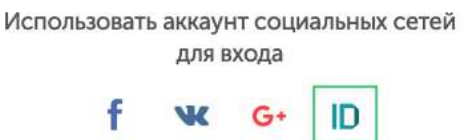

Рис. 3. Иконки LEADER-ID

#### 3. Вход с помощью E-mail и пароля

Для входа с помощью E-mail и пароля необходимо ввести свои E-mail и пароль в соответствующие поля (**Рис. 4**) и нажать кнопку "Войти".

| вход     |          |                                             | РЕГИСТРАЦИЯ                                            |                                                                          |  |  |
|----------|----------|---------------------------------------------|--------------------------------------------------------|--------------------------------------------------------------------------|--|--|
| овать ал | оаунт со | циальных                                    | сетей для                                              | вкода                                                                    |  |  |
| f        | W        | G.                                          | ID                                                     |                                                                          |  |  |
|          |          | пи                                          |                                                        |                                                                          |  |  |
|          |          |                                             |                                                        |                                                                          |  |  |
|          |          |                                             |                                                        | 12                                                                       |  |  |
|          | 201-2    | 140.00                                      |                                                        |                                                                          |  |  |
|          | вход     | вход<br>зовать аниант со<br>f <b>ч</b><br>и | вход РЕГ<br>зовать аккаунт социальных<br>f w G•<br>или | вход РЕГИСТРАЦ<br>зовать аконунт социальных сетей для<br>f 🕊 G• D<br>или |  |  |

Рис. 4. Форма входа в систему